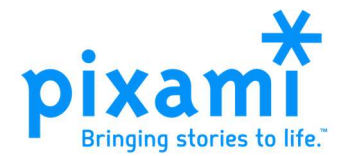

## Tip Sheet: Adding Year in Review Pages to Your Yearbook, 2023-24

## About Pixami's Year in Review Pages

2023-24 Year In Review Pages include a series of highlights of events from the past year, and provide a historical snapshot that will enhance your yearbook now and in the future.

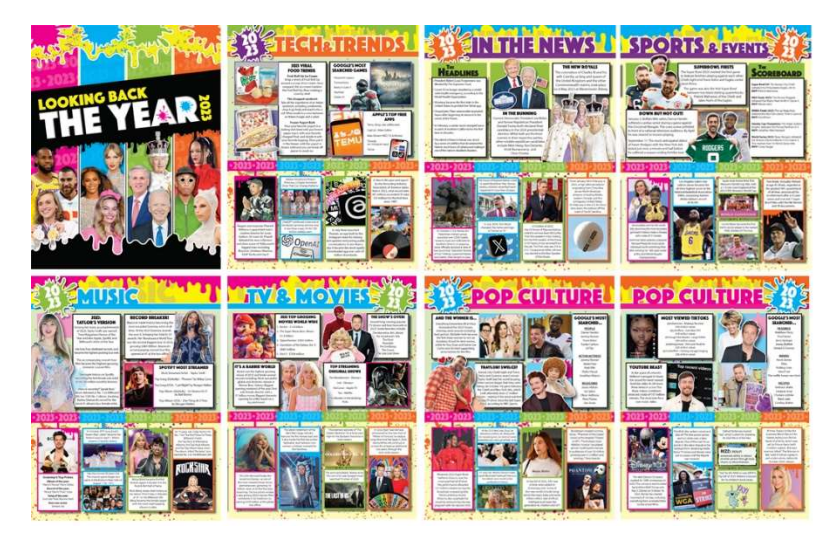

There are 8 Year in Review pages, organized according to the following topics:

- Title Page
- The Year in Current Events
- The Year in Sports
- The Year in Tech & Trends
- The Year in Music
- The Year in TV & Movies
- The Year in Pop Culture (2 pgs.)

## Adding Year in Review Pages to Your Book

You can choose to add as many or as few as you'd like. To add these pages to your yearbook, perform the following steps (note that you must have Editor or Adviser User permissions):

- 1. Log in to the Yearbook Pro software and go to the Yearbook page.
- 2. On the Yearbook page, click the New Section button.
  - i. In the New Section dialog, select Year In Review under Section Type.
  - ii. Enter 8 for the number of pages if you want to include the full set of Year In Review pages in your book. If you enter less than 8 pages, you can later pick the pages that you want to include.
  - iii. Click OK. A new section will be created at the end of the book.
- 3. Click Check out for editing for the new Year In Review section. The Editor will open with your new blank section, with the finished Year In Review pages loaded into a folder on the Candids tab.
  - a. Click Auto fill to flow in the pages in the order they were intended, and then click OK. Your pages will be flowed into the book until the section is filled.
  - b. If you prefer you can drag and drop only the pages you want to use and, use the standard functionality in the software to delete or reorganize some of the Year In Review Pages.

That's all there is to it! Please contact your yearbook provider with any questions.